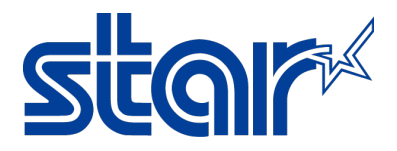

# Installing a TSP100LAN Printer on Windows 7/Vista/XP Using futurePRNT

## Introduction

This application note shows how to install a Star TSP100LAN Ethernet Printer on Windows using the *future*PRNT Driver/Configuration Utility package. This document also includes instructions for assigning a Static or Dynamic IP Address.

<u>Supported Printers</u>: TSP100LAN <u>Supported Interfaces</u>: Ethernet <u>Supported Environments</u>: Windows 7 (32/64-bit), Windows Vista (32/64-bit), Windows XP <u>Star Tools Needed</u>: *future*PRNT Utility V5.0 or higher (Found on Installation CD or the <u>Star Micronics Website</u>)

#### Table of Contents

| I. <u>futurePRNT Installation</u>            | Page 1  |
|----------------------------------------------|---------|
| II. Ethernet Printer Installation (Static)   | Page 6  |
| III. Ethernet Printer Installation (Dynamic) | Page 10 |

## I. futurePRNT Installation

1. Ensure the printer is not connected to the PC at this point in time.

2. Insert the CD into the CDROM drive or click "Autorun.exe" in the main directory to execute the installer. If the CD was misplaced, the contents can be downloaded from the <u>Star Global Support Site</u> for free.

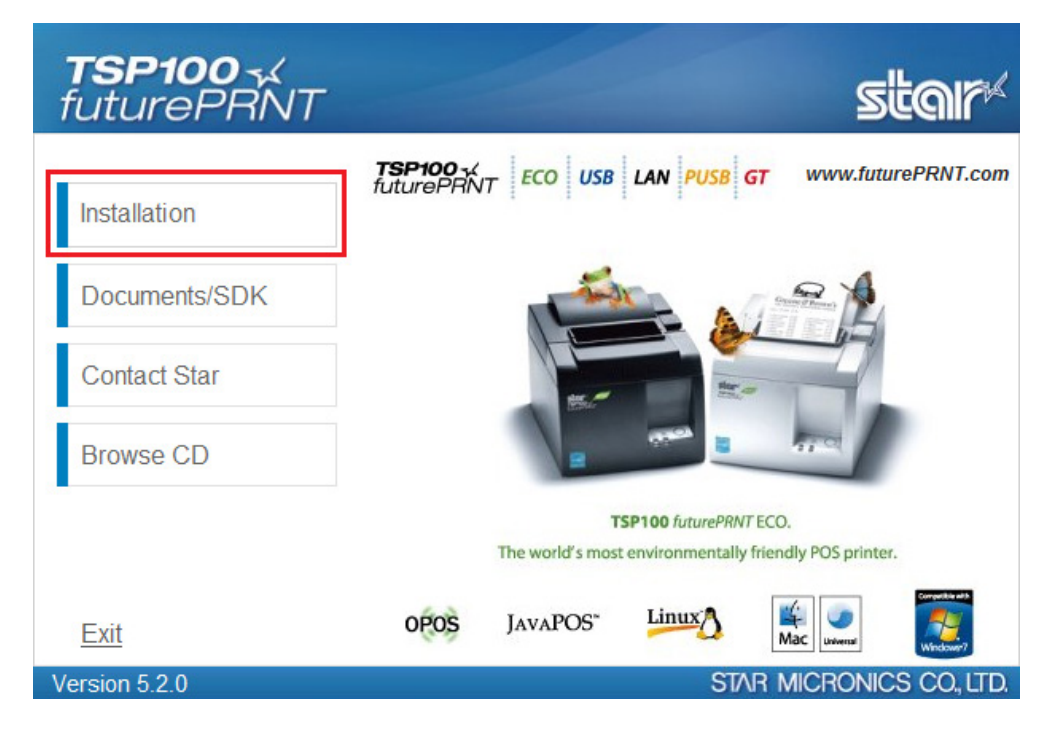

3. Click "Installation".

STAR MICRONICS CO., LTD.

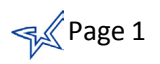

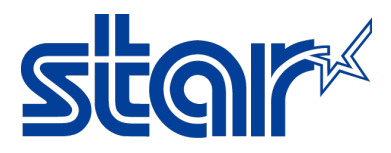

## **Application Note**

### **TSP100** √ futurePRNT

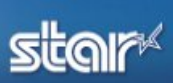

|               | Installation Agreement                                                                                                    |      |
|---------------|----------------------------------------------------------------------------------------------------|------|
| Installation  | Please read the following license agreement carefully.                                                                                                    |      |
| Documents/SDK | Software License Agreement<br>This Agreement made and entered into by and between you<br>and Star Micronics Co., Ltd. (hereinafter referred to as "Star")                                | -    |
| Contact Star  | stipulates the terms and conditions pertaining to the licensing of the software.                                                                                                    |      |
| Browse CD     | Please read this Software License Agreement carefully before<br>installing or using the software and accompanying data<br>(hereinafter referred to as "the Software"). By installing the | 7    |
|               | Software, you are agreeing to be bound by this Agreement. If you<br>do not agree to the terms of this Agreement, you are not entitled<br>to install the Software.                        |      |
|               | the second second second second second second second second second second second second second second second se                                                                          | -    |
| Exit          | <u>I Accept</u>                                                                                                    |      |
| Version 5.2.0 | STAR MICRONICS CO,                                                                                                    | LTD. |

#### 4. Click "I Accept".

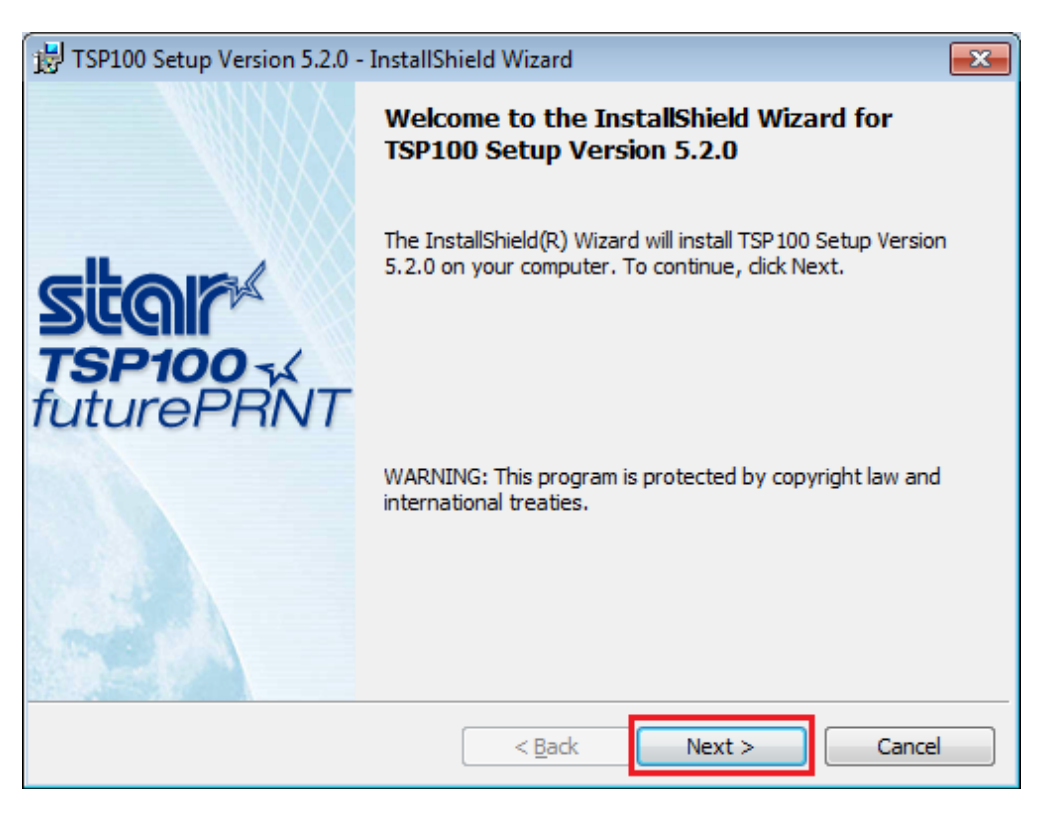

5. Click "Next".

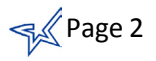

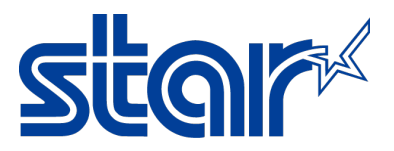

| 🗒 TSP100 Setup Version 5.2.0 - InstallShield Wizard | <b>—</b>                     |
|-----------------------------------------------------|------------------------------|
|                                                     | Star TSP100-X<br>futurePRINT |
| Customer Information                                |                              |
| Please enter your information.                      |                              |
| User Name:                                          |                              |
| StarTech                                            |                              |
| Organization:                                       |                              |
|                                                     |                              |
|                                                     |                              |
|                                                     |                              |
|                                                     |                              |
| InstallShield                                       |                              |
| < <u>B</u> ack                                      | Next > Cancel                |

6. Enter the User Name and Organization and click "Next".

| 🛃 TSP100 Setup  | Version 5.2.0 - InstallShield Wizard                                                                               |
|-----------------|----------------------------------------------------------------------------------------------------|
|                 | Star futurePRNT                                                                                                    |
| Setup Type      |                                                                                                    |
| Choose the se   | tup type that best suits your needs.                                                                               |
| Please select a | a setup type.                                                                                                    |
| • Typical       | Program will be installed with the most common options.<br>Recommended for most users.                             |
| Custom          | Choose which program features you want installed and where they will be installed. Recommended for advanced users. |
|                 | < Back Next > Cancel                                                                                               |

7. Click "Typical" and then "Next".

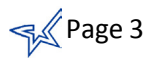

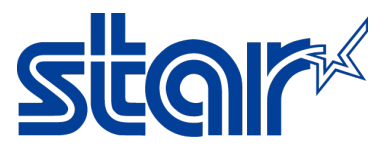

| 🛃 TSP100 Setup Version 5.2.0 - InstallShield Wizard                                                                |
|----------------------------------------------------------------------------------------------------|
| Star futurePRNT                                                                                                    |
| Ready to Install the Program                                                                                       |
| The wizard is ready to begin installation.                                                                         |
| Click Install to begin the installation.                                                                           |
| If you want to review or change any of your installation settings, click Back. Click Cancel to<br>exit the wizard. |
|                                                                                                    |
|                                                                                                    |
|                                                                                                    |
|                                                                                                    |
| InstallShield                                                                                                    |
| < <u>B</u> ack Install Cancel                                                                                      |

8. Click "Install".

| 🙀 TSP100 S        | etup Version 5.2.0 - InstallShield Wizard                                                                 |                                 |
|-------------------|----------------------------------------------------------------------------------------------------|---------------------------------|
|                   | star                                                                                                    | ( <b>TSP100</b> 4<br>futurePRNT |
| Installing        | TSP100 Setup Version 5.2.0                                                                                |                                 |
| The prog          | ram features you selected are being installed.                                                            |                                 |
| 17                | Please wait while the InstallShield Wizard installs TSP100 Setur<br>5.2.0. This may take several minutes. | ) Version                       |
|                   | Status:                                                                                                   |                                 |
|                   | Copying new files                                                                                         |                                 |
|                   |                                                                                                    |                                 |
|                   |                                                                                                    |                                 |
|                   |                                                                                                    |                                 |
| TestallShield     |                                                                                                    |                                 |
| u istalisriielu – | < <u>B</u> ack <u>N</u> ext >                                                                             | Cancel                          |

9. The installer completes installation of *future*PRNT.

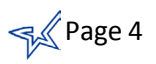

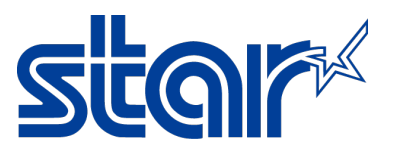

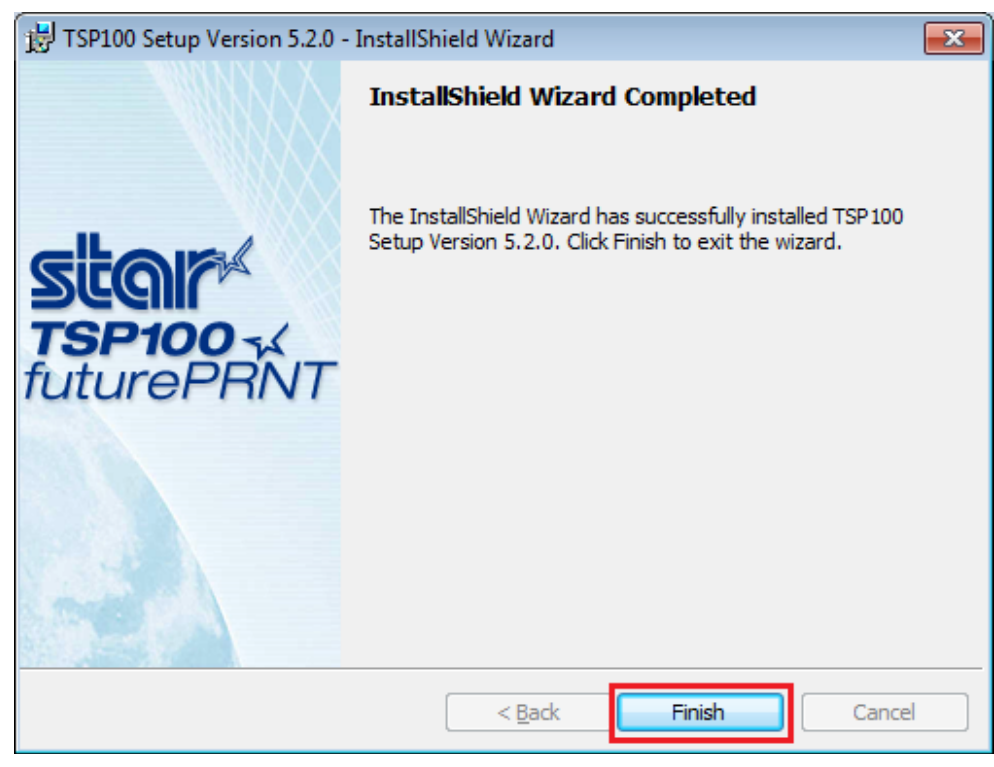

10. Click "Finish".

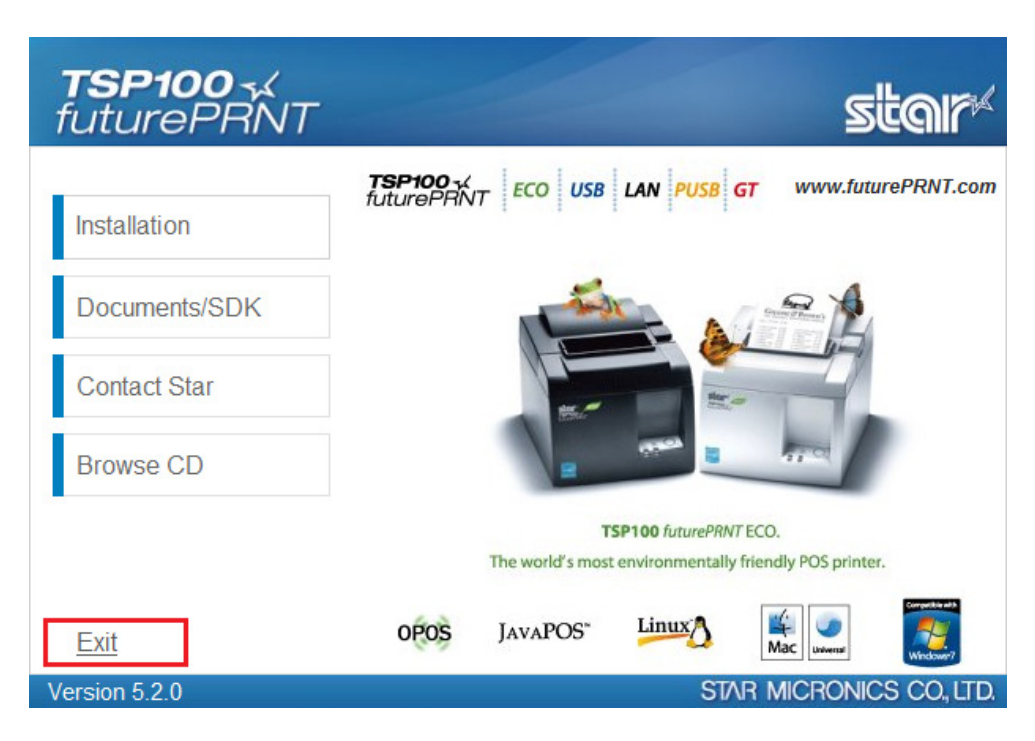

11. Click "Exit".

<u>Click here to install the TSP100LAN with a Static IP Address</u>. <u>Click here to install the TSP100LAN with a Dynamic IP Address</u>.

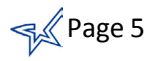

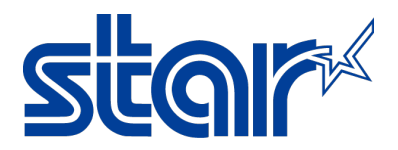

## **II. Ethernet Printer Installation (Static IP Address)**

1. At this time, the TSP100LAN should be powered on and connected to the same network as the PC.

| StarMicronics<br>Star TSP100<br>Configuration Utility<br>Ethernet Setup Tool |   |
|------------------------------------------------------------------------------|---|
| 🛃 Uninstall                                                                  | - |
| ◀ Back                                                                       |   |
| Search programs and files                                                    | ٩ |
| <b>@</b>                                                                     |   |

2. Click the Windows Start button and navigate StarMicronics > Star TSP100 > Ethernet Setup Tool.

| 14 | TSP100LAN Eth        | ernet Setup         |             |              | × |
|----|----------------------|---------------------|-------------|--------------|---|
| -  | TSP100LA             | N Ethernet S        | etting      |              |   |
|    | A list of printers o | n LAN               |             |              |   |
|    | Sear                 | ch LAN for TSP100LA | N           |              |   |
|    | Printer Queue        | IP Address          | MAC Address | Printer Info | I |
|    |                      |                     |             |              |   |
|    |                      |                     |             |              |   |
|    |                      |                     |             |              |   |
|    | ,                    |                     |             |              |   |
|    |                      |                     |             |              |   |
|    |                      |                     |             |              |   |

3. Click "Search LAN for TSP100LAN".

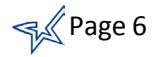

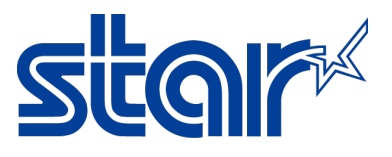

| 🕺 TSP100LAN Eth      | ernet Setup          |             | <b>×</b>      |  |
|----------------------|----------------------|-------------|---------------|--|
| TSP100LA             | N Ethernet Setti     | ng          |               |  |
| A list of printers o | n LAN                |             |               |  |
| Sear                 | ch LAN for TSP100LAN |             |               |  |
| Printer Queue        | IP Address           | MAC Address | Printer Info  |  |
| Change               | TCP/IP Setting       | Add         | printer queue |  |
|                      |                      |             |               |  |

4. Click "TCP/IP Setting".

| 192.168.                     | 1.32                       |        | × |
|------------------------------|----------------------------|--------|---|
| Enter root p<br>(Factory set | assword<br>ting: "public") |        |   |
| public                       |                            |        |   |
|                              | Cancel                     | Log on |   |

5. Click "Log on". The default password is "public". If the password was changed, enter the latest one.

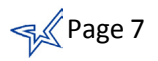

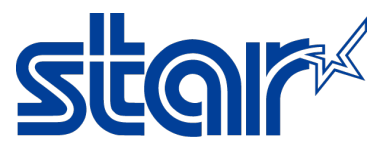

| 🜠 TSP100LAN TCP/IP setting |                 |                                                 |
|----------------------------|-----------------|-------------------------------------------------|
| TSP100LAN TCP/IP           | setting         |                                                 |
| Printer Information        | <b>.</b>        |                                                 |
| IP Address                 | 192.168.1.3     | 32                                              |
| MAC Address                | 00-11-62-06     | 3-BB-70                                         |
| Printer name               | TSP143 (ST      | TR_T-001)                                       |
|                            | ·               |                                                 |
| Connection setting         | Change Pa       | assword                                         |
| ID address astrice         |                 |                                                 |
| P address setting          |                 |                                                 |
|                            | IP address      | h 192 168 1 37                                  |
|                            | Subnet mask     | 255 255 255 0                                   |
|                            | Default gateway | 192.168.1.1                                     |
|                            | ,               |                                                 |
| O use Dhur                 |                 | M-ti-d                                          |
|                            |                 | Valid                                           |
| Port 9100 multi-session    |                 | Disconnect Message Print                        |
| Enable                     |                 | ✓ Enable                                        |
|                            |                 |                                                 |
| Initialization             |                 | C Perform self-printing after applying settings |
|                            |                 | Apply                                           |
| Close                      |                 | d Apply -> Add Printer Queue                    |

4a. Select "Used a fixed IP address".

4b. Enter the appropriate IP address, Subnet mask, and Default gateway settings.

4c. Place a check mark next to "Perform self-printing after applying settings". This will print a self test confirming the new IP parameters were accepted and stored.

4d. Click "Apply -> Add Printer Queue".

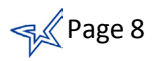

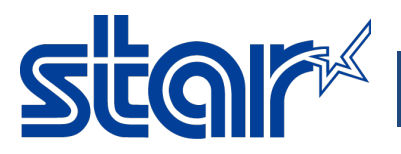

| Completed 💽                          |
|--------------------------------------|
| Printer has been successfully set up |
| ОК                                   |

5. The new IP parameters are printed and the above message displays confirming they have been saved. Click "OK".

| 🕺 Add Printer Queue And Port 📃 💽 |                                 |                       |                        | × |
|----------------------------------|---------------------------------|-----------------------|------------------------|---|
| Add Printer Queue And Port       |                                 |                       |                        |   |
| Drinter leferentier              |                                 |                       |                        |   |
|                                  | IP Address 192 168 1 37(Static) |                       |                        |   |
|                                  | MAC Address                     | 00-11-62-06-BB-70     |                        |   |
|                                  | Printer Model                   | Star TSP143LAN Cutter |                        |   |
|                                  |                                 |                       |                        |   |
|                                  | Queue Name                      |                       | Star TSP143LAN Cutter  |   |
|                                  | Port Name                       |                       | TSP100LAN_192.168.1.37 |   |
|                                  |                                 |                       | _                      |   |
|                                  | Set as default printer          |                       |                        |   |
|                                  | Perform test printing           |                       |                        |   |
|                                  | Back                            |                       | Complete               |   |
|                                  | buck                            |                       | Complete               |   |

6. Change the Queue Name and set the TSP100LAN as the default printer, if desired. Place a check mark next to "Perform test printing" and click "Complete".

| Set-up is complete         |
|----------------------------|
| Printer set-up is complete |
| ОК                         |

7. A test is printed and the above message displays. This confirms that the TSP100LAN was successfully installed.

Congratulations! You have successfully installed the TSP100LAN with a Static IP Address on Windows.

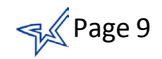

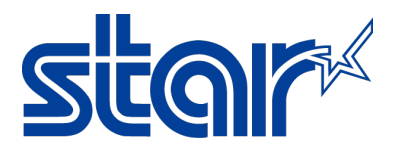

## **III. Ethernet Printer Installation (Dynamic IP Address)**

1. At this time, the TSP100LAN should be powered on and connected to the same network as the PC.

| StarMicronics<br>Star TSP100<br>Star TSP100<br>Star TSP10<br>Star TSP10<br>Star T |   |
|----------------------------------------------------------------------------------------------------|---|
| ▲ Back                                                                                                    |   |
| Search programs and files                                                                                                    | ٩ |
| <b>2</b>                                                                                                    |   |

2. Click the Windows Start button and navigate StarMicronics > Star TSP100 > Ethernet Setup Tool.

| <mark>1</mark> | TSP100LAN Eth            | ernet Setup    |             | <b>—</b>     |
|----------------|--------------------------|----------------|-------------|--------------|
| Т              | SP100LA                  | N Ethernet Set | ting        |              |
|                |                          |                | -           |              |
|                | A list of printers o     | n LAN          |             |              |
|                | Search LAN for TSP100LAN |                |             |              |
|                | Printer Queue            | IP Address     | MAC Address | Printer Info |
|                |                          |                |             |              |
|                |                          |                |             |              |
|                |                          |                |             |              |
|                |                          |                |             |              |
|                |                          |                |             |              |
|                |                          |                |             |              |
|                |                          |                |             |              |

3. Click "Search LAN for TSP100LAN".

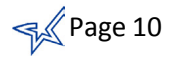

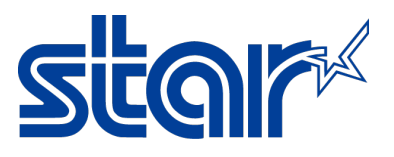

| <b>14</b> | 🛿 TSP100LAN Ethernet Setup |                    |                   |              |  |
|-----------|----------------------------|--------------------|-------------------|--------------|--|
| Т         | TSP100LAN Ethernet Setting |                    |                   |              |  |
|           | A list of printers on LAN  |                    |                   |              |  |
|           | Search LAN for TSP100LAN   |                    |                   |              |  |
|           | Printer Queue              | IP Address         | MAC Address       | Printer Info |  |
|           |                            | 192.168.1.32(DHCP) | 00-11-62-06-BB-70 | TSP143LAN    |  |
|           |                            |                    |                   |              |  |
|           |                            |                    |                   |              |  |
|           |                            |                    |                   |              |  |
|           | Change                     | TCP/IP Setting     |                   |              |  |
|           |                            | Details            | Add phr           | nter queue   |  |
|           |                            |                    | ·                 |              |  |

4. Click "Add printer queue". This action will add the printer into the Devices and Printers (or Printers and Faxes) folder.

| 🕺 Add Printer Queue And Port 📃 💽 |                                   |  |  |
|----------------------------------|-----------------------------------|--|--|
| Add Printer Queue And Port       |                                   |  |  |
|                                  |                                   |  |  |
| Printer Information              |                                   |  |  |
| IP Address                       | 192.168.1.37(Static)              |  |  |
| MAC Address                      | 00-11-62-06-BB-70                 |  |  |
| Printer Model                    | Star TSP143LAN Cutter             |  |  |
|                                  |                                   |  |  |
| Queue Name                       | Star TSP143LAN Cutter             |  |  |
| Port Name                        | TSP100LAN_192.168.1.37            |  |  |
| Set as default printer           |                                   |  |  |
|                                  | · - · · · · · · · · · · · · · · · |  |  |
| Back                             | Complete                          |  |  |

5. Change the Queue Name and set the TSP100LAN as the default printer, if desired. Place a check mark next to "Perform test printing" and click "Complete".

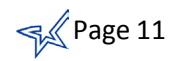

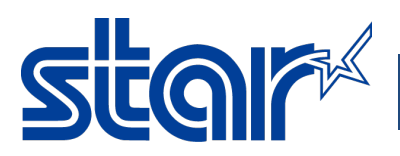

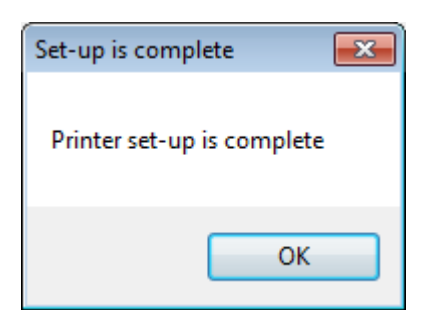

6. A test is printed and the above message displays. This confirms that the TSP100LAN was successfully installed.

Congratulations! You have successfully installed the TSP100LAN with a Dynamic IP Address on Windows.

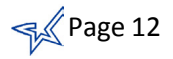

# Sig

Star Micronics is a global leader in the manufacturing of small printers. We apply over 50 years of knowhow and innovation to provide elite printing solutions that are rich in stellar reliability and industry-respected features. Offering a diverse line of Thermal, Hybrid, Mobile, Kiosk and Impact Dot Matrix printers, we are obsessed with exceeding the demands of our valued customers every day.

We have a long history of implementations into Retail, Point of Sale, Hospitality, Restaurants and Kitchens, Kiosks and Digital Signage, Gaming and Lottery, ATMs, Ticketing, Labeling, Salons and Spas, Banking and Credit Unions, Medical, Law Enforcement, Payment Processing, and more!

High Quality POS Receipts, Interactive Coupons with Triggers, Logo Printing for Branding, Advanced Drivers for Windows, Mac and Linux, Complete SDK Packages, Android, iOS, Blackberry Printing Support, OPOS, JavaPOS, POS for .NET, Eco-Friendly Paper and Power Savings with Reporting Utility, ENERGY STAR, MSR Reading, *future*PRNT, StarPRNT... How can Star help you fulfill the needs of your application?

Don't just settle on hardware that won't work as hard as you do. Demand everything from your printer. Demand a Star!

#### Star Micronics Worldwide

Star Micronics Co., Ltd. 536 Nanatsushinya Shimizu-ku, Shizuoka 424-0066 Japan +81-54-347-2163 http://www.star-m.jp/eng/index.htm

Star Micronics America, Inc. 1150 King Georges Post Road Edison, NJ 08837 USA 1-800-782-7636 +1-732-623-5500 http://www.starmicronics.com

Star Micronics EMEA Star House Peregrine Business Park, Gomm Road High Wycombe, Buckinghamshire HP13 7DL UK +44-(0)-1494-471111 http://www.star-emea.com

Star Micronics Southeast Asia Co., Ltd. Room 2902C. 29th Fl. United Center Bldg. 323 Silom Road, Silom Bangrak, Bangkok 10500 Thailand +66-2-631-1161 x 2 http://www.starmicronics.co.th/